## How to Download your Certificate

| Download your certificate on your mobile device |                                                                                                    |
|-------------------------------------------------|----------------------------------------------------------------------------------------------------|
| How to save a file as PDF:<br><b>ANDROID</b>    | <ul> <li>Open the file that you want to save as a PDF.</li> <li>Then tap File on your tablet or tap the File icon<br/>on your phone.</li> <li>On the File tab, tap Print.</li> <li>If not already selected, tap Save as PDF on the<br/>drop-down list and then tap Save.</li> <li>Now tap on Save.</li> <li>Choose a location for your PDF, enter a new<br/>name (optional), and then tap Save.</li> </ul>                                                                                                    |
| How to save a file as PDF:<br>WINDOWS           | <ul> <li>Open the file that you want to save as a PDF, and then tap File on your tablet or tap the File icon on your phone.</li> <li>On the File menu, tap Print. If not already selected, tap Microsoft Print to PDF on your tablet or tap PDF on your phone.</li> <li>Now tap on Print.</li> <li>On your tablet, the Save Output As page appears. Choose a location for your PDF, enter a new name, and then tap Save.</li> <li>Choose a location for your PDF, enter a new name (optional), and then tap Save.</li> </ul> |
|                                                 | • While viewing the PDF file in Safari, tap on the                                                                                                    |

- While viewing the PDF file in Safari, tap on the Share button. The Share button is in a different location on an iPhone or an iPad. On an iPhone, it is in the lower-left corner of the screen.
- On an iPad, the Share button is located just to the right of the browser's address bar. It always looks like a rounded square with an arrow pointing upwards.
- How to save a file as PDF:
- After tapping the Share button, iOS will bring

## **IPHONE**

up a list of ways that you can share or save the file, including sending it to others through text message or email.

- Swipe down the list with your finger until you find the app you want to open it in.
- If you'd like to save a PDF to Files, swipe down the list until you see the Files option and tap on it. Then, choose your save location.
- Later, in the Files app, you can see the PDF you just downloaded.

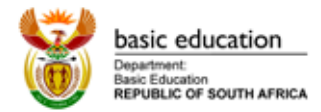

www.ecubed-dbe.org learn.ecubed-dbe.org

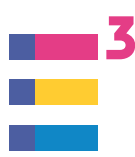